# **XLOCK SMARTBOX SB20**

# X LCCK

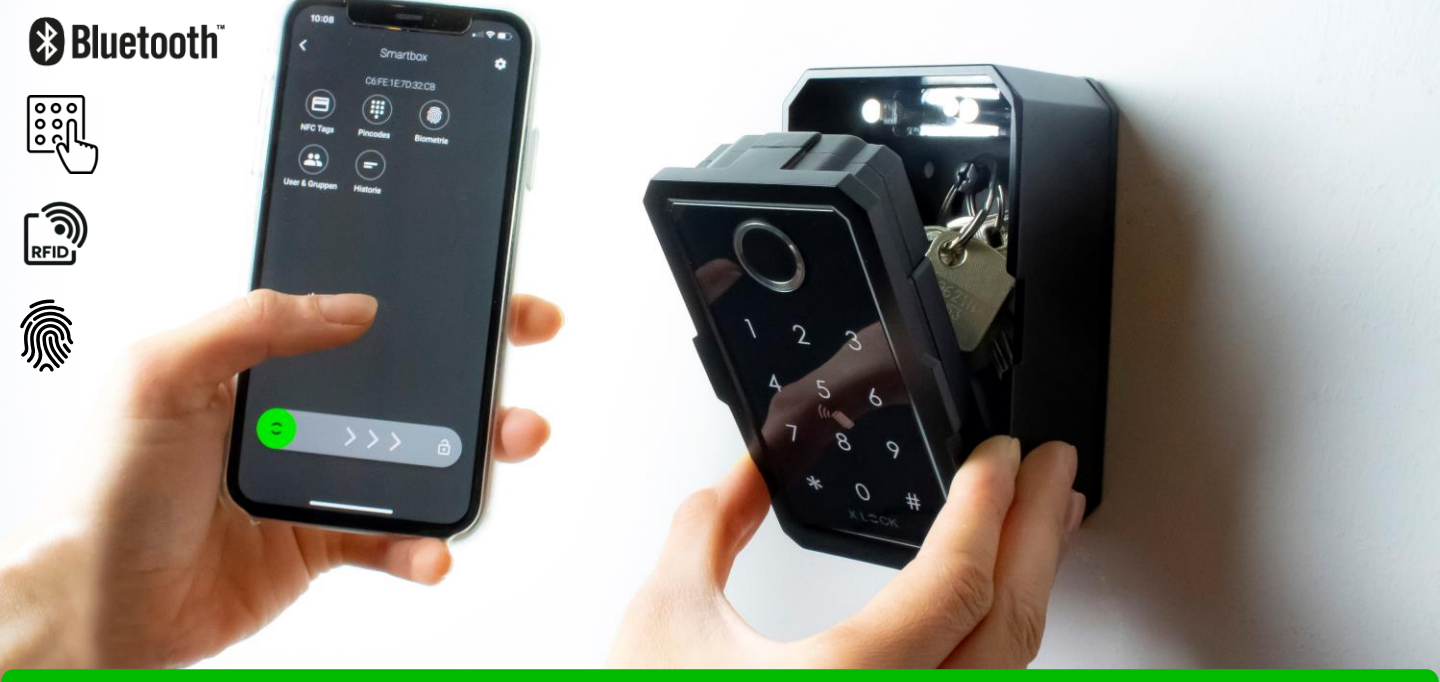

### VERPACKUNGSINHALT

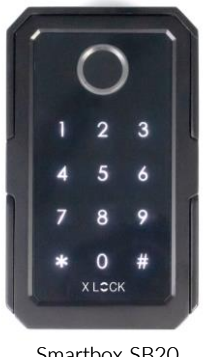

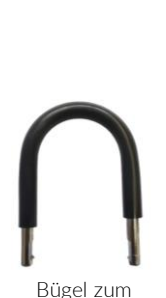

Aufhängen

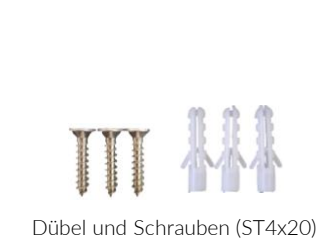

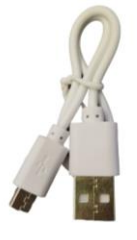

USB-Kabel

#### Achtung:

Batterien bitte separat bestellen.

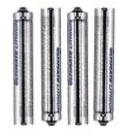

4 x AAA-Lithium-Batterien Immer Lithium Batterier verwenden!

Smartbox SB20

#### ABMESSUNGEN

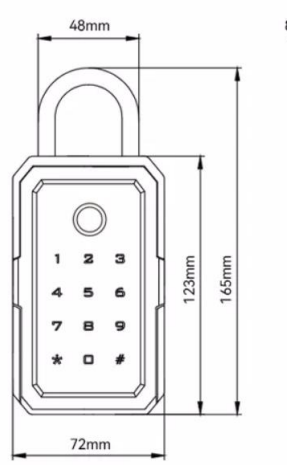

8mm 33.7mm 50mm

| Zertifizierungen           |                                        |
|----------------------------|----------------------------------------|
| Material                   | Gehäuse aus Metall und Edelstahl.      |
| Wasser- und<br>Staubschutz | IP44                                   |
| Größe                      | L 165 xW 72 mm                         |
| Öffnungsmethoden           | App, Fingerabdruck, Pincode oder Karte |
| App-Name                   | XL Lock Manager                        |
| Blueooth Abstand           | 10 Meter                               |
| Energieversorgung          | 4 x AAA-Lithium-Batterien              |
|                            |                                        |

### APP INSTALLIEREN UND ACCOUNT ANLEGEN

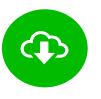

XL Lock Manager App herunterladen und auf dem Smartphone (IOS + Android) installieren. Einfach QR-Code mit Kamera scannen:

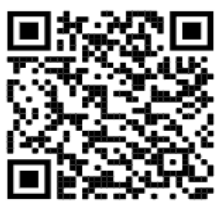

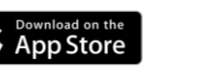

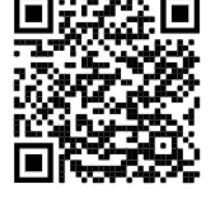

Google Play

Nach der Installation Deinen XLOCK Account anlegen und in der E-Mail bestätigen -> fertig.

#### Achtung bei Android Geräten:

Bei Android Geräten muss man für die Inbetriebnahme von Bluetooth Geräten folgende Berechtigungen ohne Einschränkungen erteilen: Standort und Bluetooth Im Nachhinein ist dies bei manchen Geräten nicht mehr möglich. Dann muss man die APP deinstallieren und neu installieren und anschließend das Gerät neu starten.

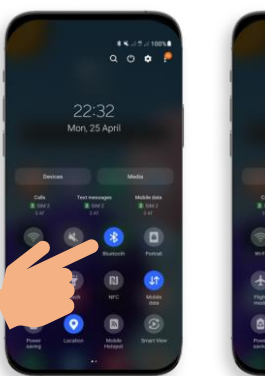

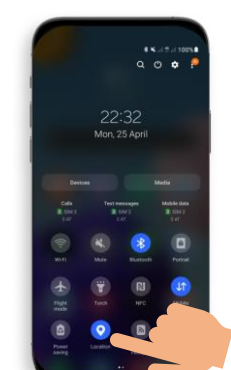

Für die Inbetriebnahme eines XLOCK Schlosses muss im Android System der Standort und Bluetooth aktiviert sein!

#### ACCOUNT ERSTELLEN

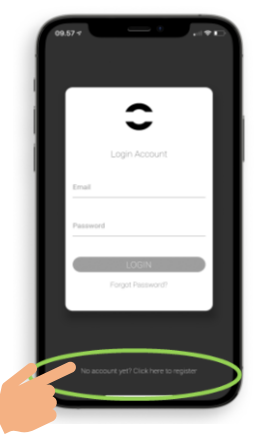

1. Tippe auf den oben gezeigten Button.

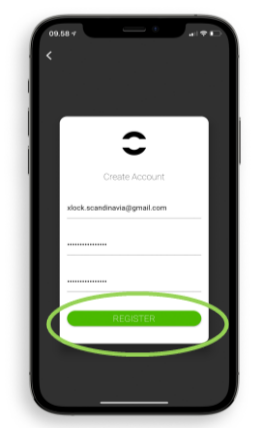

2. Gib Dein E-Mail Adresse ein und wähle ein Passwort aus Zum bestätigen, Passwort erneut eintippen. Tippen Sie auf Registrieren.

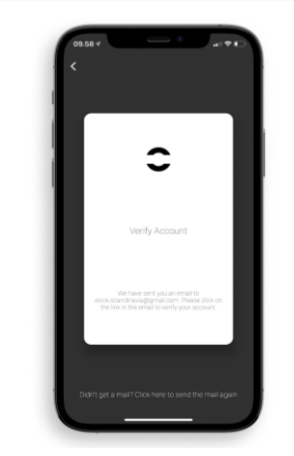

3. Verifiziere Deinen Account indem Du in Deinem E-Mail Posteingang auf den Bestätigungslink im XLOCK E-Mail klickst. Es kann sein, dass das Bestätigungsmail in Deinem Spam-Ordner gelandet ist.

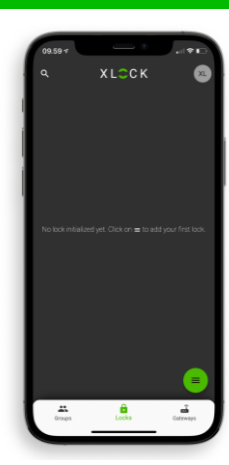

4. Gratuliere! Du hast die XL LOCK Manager App erfolgreich installiert.

#### VORBEREITUNG DER SMARTBOX

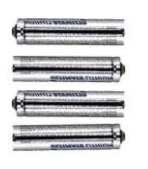

4 Stück AAA Lithium-Batterien Für einen fehlerfreien Betrieb bitte immer Lithium-Batterien verwenden!

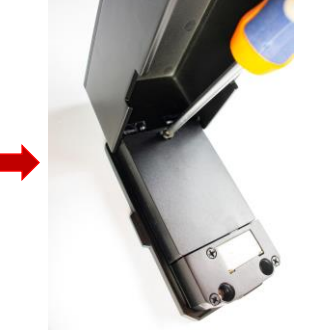

Batteriefachdeckel öffnen und die Batterien mit der richtigen Polarität (+/-) einlegen.

#### SMARTBOX IM ACCOUNT ANLEGEN

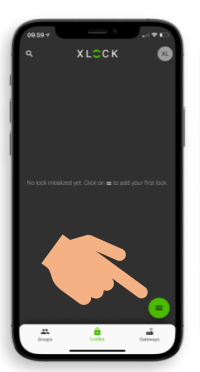

1. Tippe auf den Button an der unteren rechten Ecke.

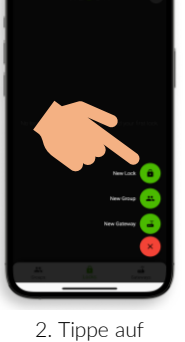

2. Tippe auf Neues Schloss.

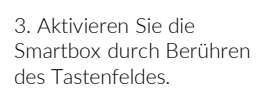

Batteriefachdeckel

Schraube fixieren.

schliessen und mit der

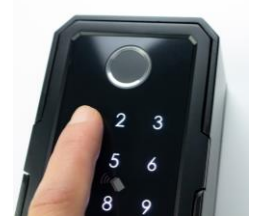

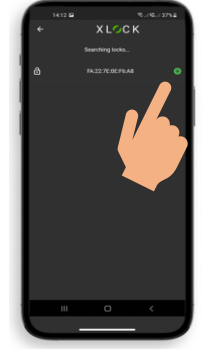

4. Die Smartbox wird mit seiner ID Nummer angezeigt. Tippe auf das grüne Symbol um Ihre Smartbox hinzuzufügen.

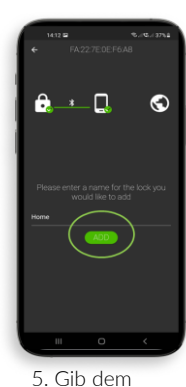

nun betriebsbereit.

5. Gib dem Smartbox einen Namen und tippe auf **HINZUFÜGEN.** 

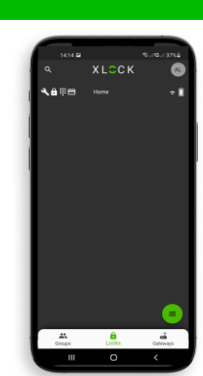

6. Die XLOCK Smartbox wurde nun erfolgreich mit der XLOCK APP verknüpft und ist auf dem Startbildschirm sichtbar.

#### TRANSPONDER EINLERNEN

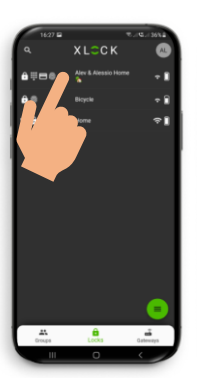

1. Gehen Sie zum Hauptmenü und klicken Sie auf die registrierte Smartbox, die Sie benannt haben.

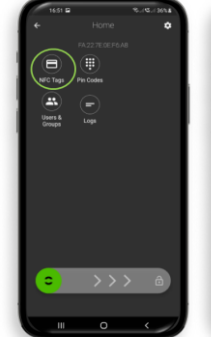

2. Tippe auf das Karten Symbol **NFC Tags.** 

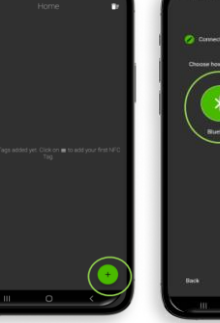

 3) Tippen Sie das
in der unteren rechten Ecke, um den Transponder hinzuzufügen.

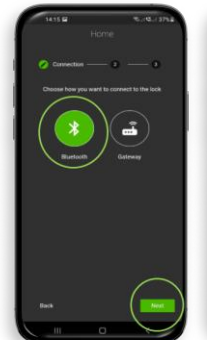

4) Wählen Sie Bluetooth und tippen auf **Weiter.** 

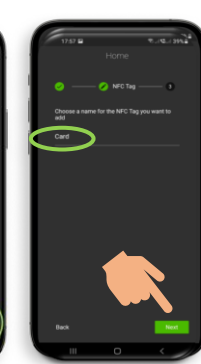

5) Gib dem Transponder einen Namen. Tippe auf **Weiter,** Die Smartbox startet den Einlernprozess.

6) Die Tastatur signalisiert wenn sie bereit ist. Halten Sie erst dann, wie auf dem Foto dargestellt, den Transponder an die Antenne der Smartbox.

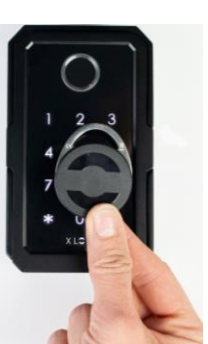

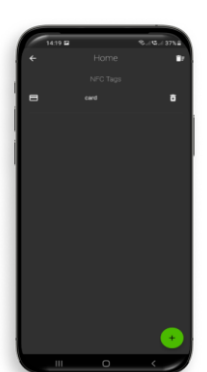

7) Dein Transponder ist nun gespeichert und entriegelt die Smartbox, wenn er an die Antenne gehalten wird.

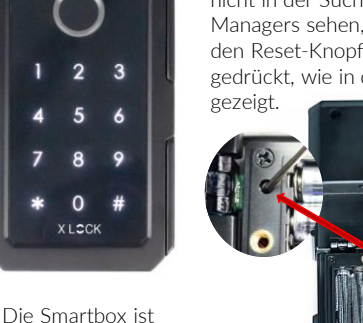

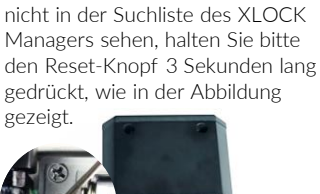

Wenn Sie die Smartbox nach dem Einlegen der Batterien immer noch

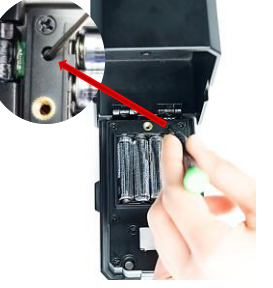

#### PERMANENTEN PIN-CODE HINZUFÜGEN

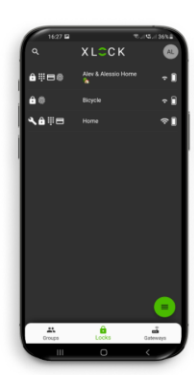

1. Gehen Sie zum Hauptmenü und klicken Sie auf die registrierte Smartbox, die Sie benannt haben.

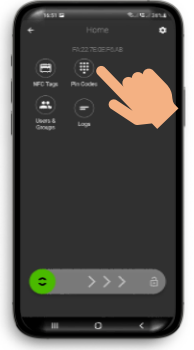

2.Tippen Sie auf das Pin Code Symbol.

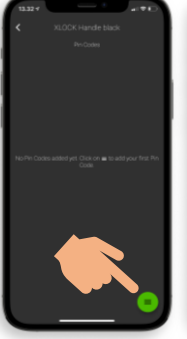

3. Tippe auf das Icon an der unteren rechten Ecke.

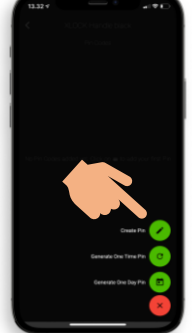

4. Tippen Sie auf PIN Erstellen.

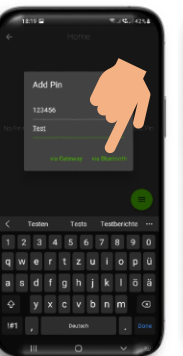

5) Geben Sie eine beliebige, 4-9 stellige, Nummer ein. Tippen Sie auf **via Bluetooth.** 

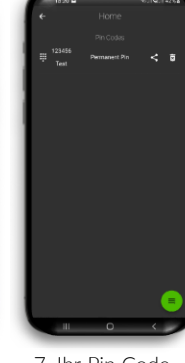

7. Ihr Pin Code wurde nun erfolgreich erstellt und muss nur noch aktiviert werden.

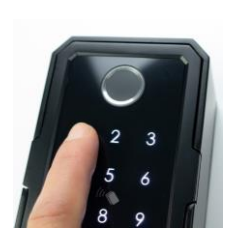

8. Geben Sie Ihr Pin Code ein und bestätigen Sie den Code, indem Sie auf das **#** Symbol in der unteren rechten Ecke drücken.

#### **BIOMETRIE ANLERNEN**

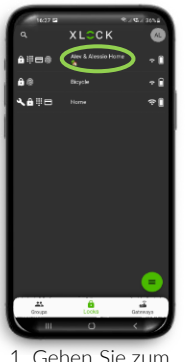

1. Gehen Sie zum Hauptmenü und klicken Sie auf die registrierte Smartbox, die Sie benannt haben.

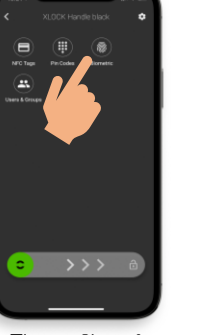

2. Tippen Sie auf Biometrie.

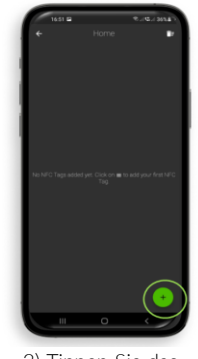

 3) Tippen Sie das
in der unteren rechten Ecke, um den Transponder hinzuzufügen.

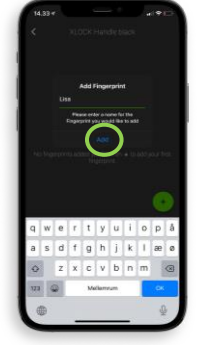

4. Geben Sie einen Namen ein und Tippen Sie auf hinzufügen.

6. Drücken Sie Ihren Finger 5 Mal nach einander auf den Fingerabdruckscanner. Ein Signal bestätigt die Eingabe.

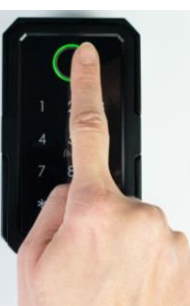

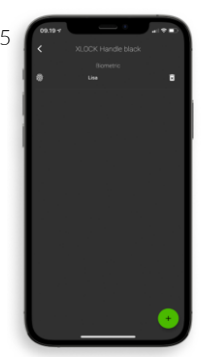

7. Ihr Fingerabdruck wurde nun erfolgreich angelernt und ist einsatzbereit.

### SCHLOSS AUF – UND ZUSPERREN

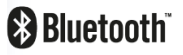

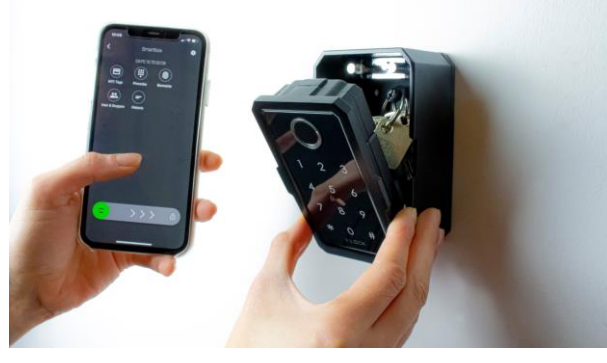

Die Entriegelung mit dem Smartphone und der App ist sehr einfach. Ein Wischen nach rechts entriegelt das Schloss für 5 Sekunden. Der Leseabstand beträgt bis zu 15 Meter.

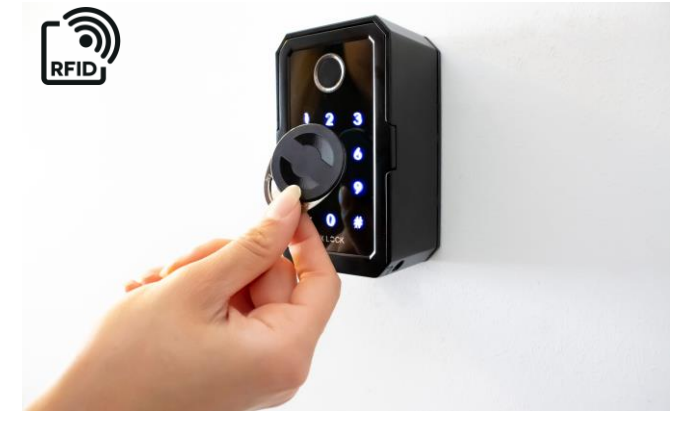

Halte einen programmierten Transponder an die Antenne vom Schloss. Der Leseabstand ist abhängig vom Einbau und dem Medium. Das Schloss entriegelt, die Smartbox kann geöffnet werden. Nach 5 Sekunden verriegelt sich die Smartbox automatisch. Die Verriegelungs-Zeit kann in der App in den Schloss Einstellungen angepasst werden: 5-900 Sekunden

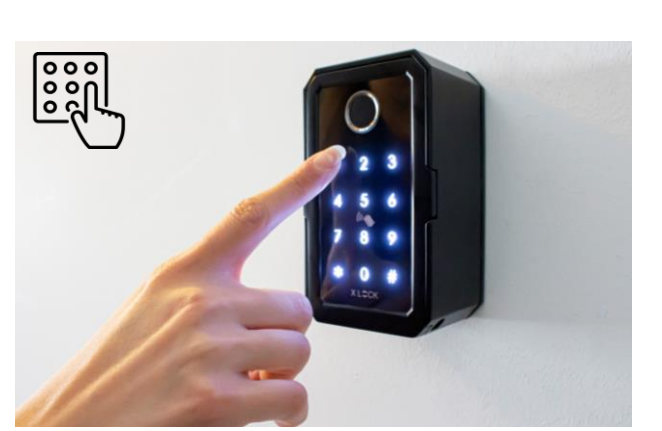

Mit der APP können Sie eine Reihe von PIN-Codes mit min. 4- max. 9 Ziffern für sich selbst erstellen. Mit der Lock Manager-Anwendung können Sie auch einen **Einmal-PIN-Code** oder einen **PIN-Code innerhalb eines bestimmten Zeitraums erstellen** und können Sie diesen PIN-Code per Whatsapp, Mail und SMS an die gewünschte Person senden.

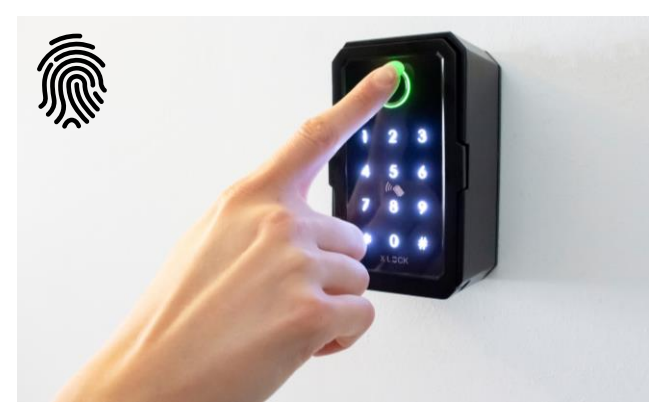

Sie können die Smartbox einfach mit einem Fingerabdruck öffnen. Sie können verschiedene Fingerabdrücke der Personen, die die Smartbox verwenden sollen, mit der APP einlernen.

## SMARTBOX WANDMONTAGE

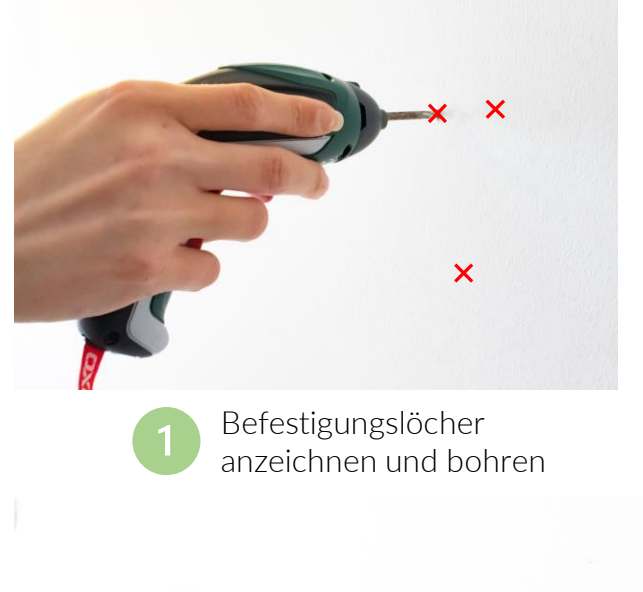

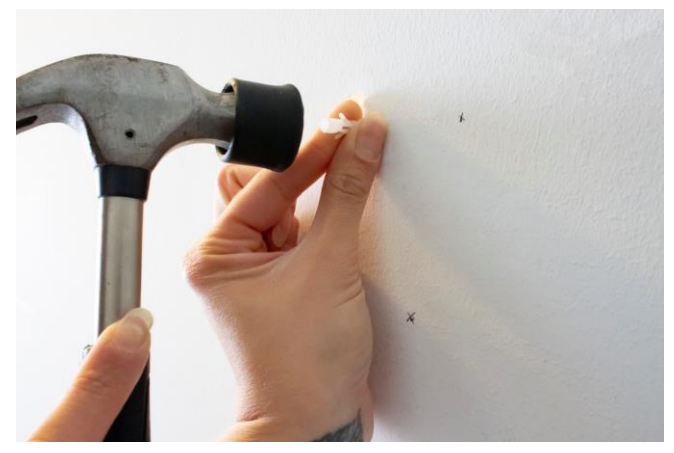

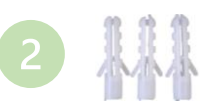

In die Bohrlöcher die Befestigungs-Dübel mit einem Hammer bündig einschlagen.

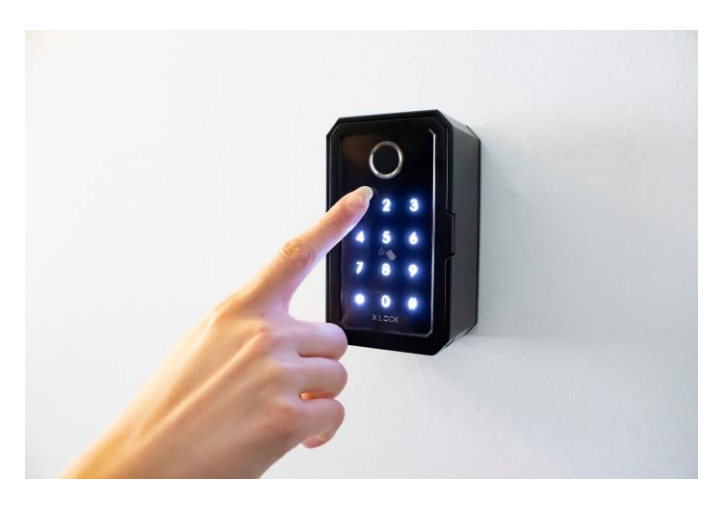

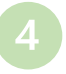

Die Smartbox ist montiert und einsatzbereit.

# SMARTBOX BÜGELMONTAGE

Mit einem Schraubendreher die 3 Befestigungsschrauben

fixieren.

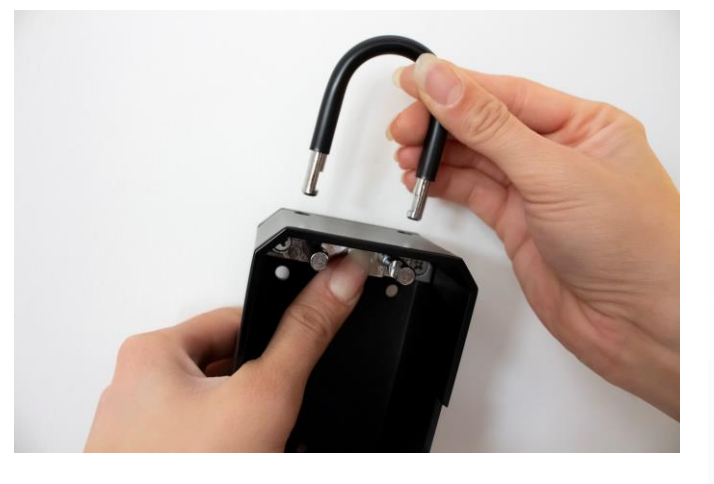

Sie können den Bügel durch Drücken des Metallknopfes auf der Innenseite der Smartbox ein- und ausbauen.

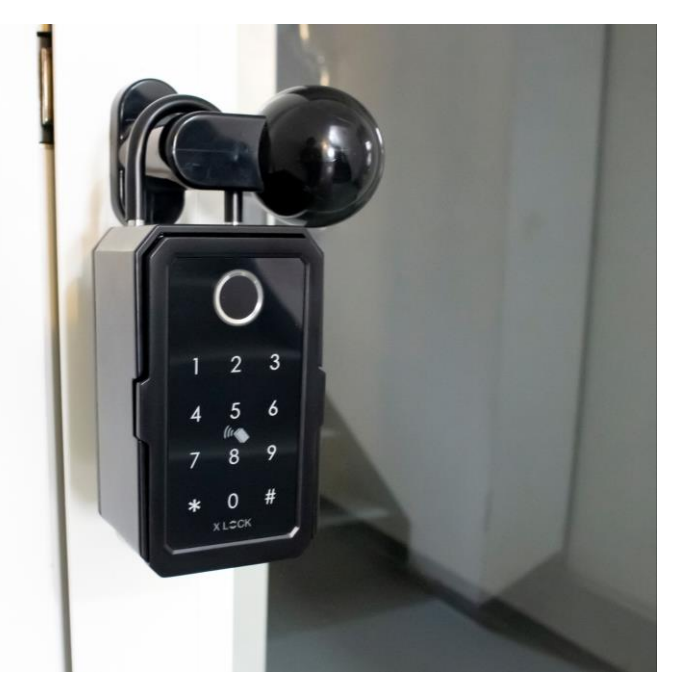

## SMARTBOX NOTOFFNUNG

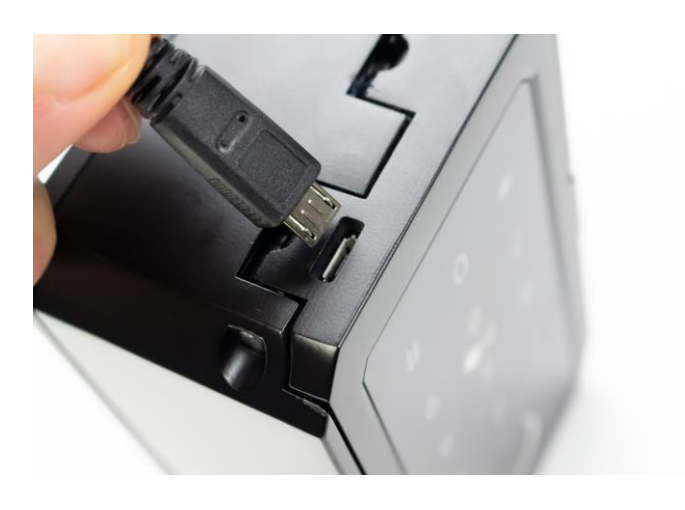

Auf der Unterseite der Smartbox ist ein Micro-USB Anschluss für eine externe Stromversorgung. Mit jeder Powerbank können Sie von Aussen Strom zuführen.

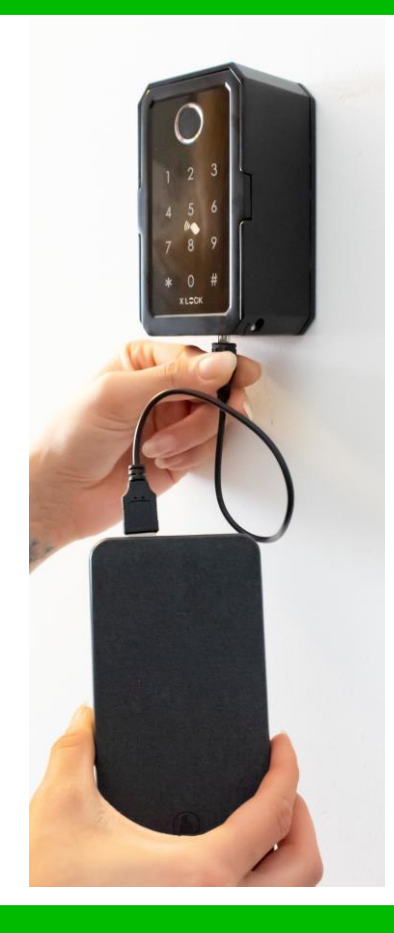

# SMARTBOX ABDECKUNG

### Optional ! Bitte separat bestellen.

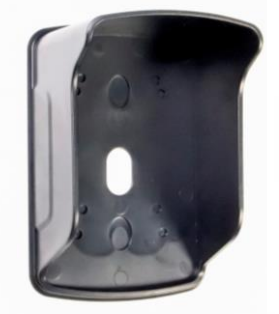

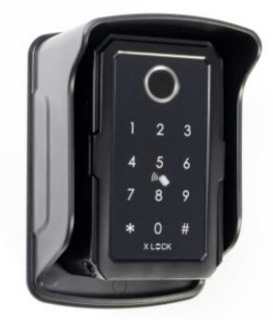

Die Smartbox ist nicht 100% wasserfest (IP44) und benötigt deshalb an ungeschützten Orten einen Regenschutz.

Wir haben als optionales Zubehör eine Regenabdeckung – siehe Foto. Falls die Smartbox trotzdem nass wird, muss sie rasch abgetrocknet werden.

## GATEWAYS

Ψl

### Optional ! Bitte separat bestellen.

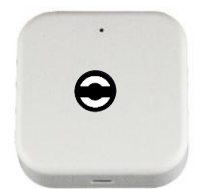

XLOCK Gateway G2-WIFI Inkl. Kabel, USB Netzteil separat bestellen.

ی Bluetooth ((۲۷))

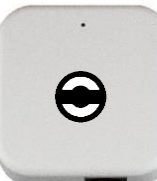

XLOCK Gateway G3-Ethernet Inkl. Kabel, USB Netzteil separat bestellen.

Bluetooth

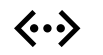

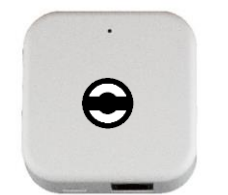

XLOCK Gateway G3 POE-Ethernet USB Netzteil nicht unbedint notwendig – POE.

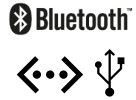

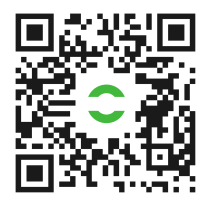

Weitere Hinweise findest Du hier.

X LCCK

#### XLOCK by data mobile

Landstrasse 35-39 AUT – 6911 Lochau info@xlockgroup.com www.xlockgroup.com